# Reappointment Human Resources Front End

How-To Guide

HR Front End Training Team

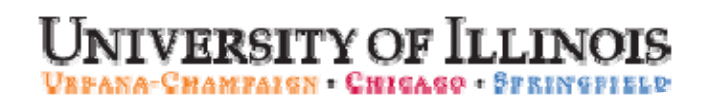

# Reappointment

## **HR Front End**

## How-To Guide

#### **Revision Information**

| Guide ID: | Reappointment |
|-----------|---------------|
|-----------|---------------|

1.2

Version:

#### APPROPRIATE USE AND SECURITY OF CONFIDENTIAL AND SENSITIVE INFORMATION

Similar to Banner, HRFE allows you to access confidential and sensitive information. Guidelines have been created to help you manage your responsibility.

#### You are responsible for any activity that occurs using your logon

- Do not share your passwords or store them in an unsecured manner.
- Do not leave your workstation unattended while logged on to administrative information systems.

#### You have access to very sensitive personal information

- Do not share confidential and sensitive information with anyone, including colleagues, unless there is a business reason.
- Retrieve printed reports quickly, and do not leave the reports lying around in plain view.
- Secure reports containing confidential and sensitive information (e.g., FERPA, EEO, or HIPAA protected data).
- Shred the documents in a timely manner when disposing of reports containing confidential or sensitive information.

#### Any violation could subject you to disciplinary action.

Copyright © 2009, Board of Trustees of the University of Illinois. All rights reserved. No part of this publication may be reproduced or used in any form or by any means — graphic, electronic or mechanical, including photocopying, recording, taping or in information storage and retrieval systems — without written permission of the Board of Trustees of the University of Illinois.

## HR Front End Reappointment Quick View

| 1 | <ul> <li>Locate the employee's record and initiate a<br/>Reppointment transaction.</li> </ul> |  |  |
|---|-----------------------------------------------------------------------------------------------|--|--|
| 2 | • Complete the Job Selection screen.                                                          |  |  |
| 3 | • Complete the Reappointment Dates screen.                                                    |  |  |
| 4 | • Review Proposed Changes in the Employee Record View. Edit data if necessary.                |  |  |
| 5 | <ul> <li>Add additional components if necessary.</li> </ul>                                   |  |  |
| 6 | <ul> <li>Add Transaction Memo and attach related documents, if necessary.</li> </ul>          |  |  |
| 7 | • Route / review the transaction.                                                             |  |  |
| 8 | <ul> <li>Apply the transaction to Banner.</li> </ul>                                          |  |  |

## TABLE OF CONTENTS

| Introduction                                     | 5 |
|--------------------------------------------------|---|
| Assumptions                                      | 5 |
| What is a Reappointment?                         | 5 |
| Conventions Used in this Guide                   | 6 |
| Reappointing a Job                               | 7 |
| Beginning a Reappointment                        | 7 |
| Job Selection Screen                             | 8 |
| Reappointment/Reactivation Dates Screen          | 9 |
| Employee Record View after Reappointment Wizard1 | 0 |
| Appendix A – Reappointment Process Flow1         | 4 |

## Introduction

This guide will help you understand and process Reappointments in the HR Front End. It includes an explanation of Reappointments and gives general guidelines about when it is appropriate to use the Reappointment transaction type. It also provides instructions on how to complete Reappointment transactions.

## Assumptions

This guide assumes that you have completed the *HR Front End Overview and Navigation* online course. This prerequisite helps acquaint you with the general functionality of and navigation in the HR *Front End*. Material presented in the *HR Front End Overview and Navigation* course is not repeated in this guide.

Before processing a Reappointment transaction, ensure that prior approvals have been obtained where applicable.

## What is a Reappointment?

Reappointment transactions in the HR Front End are used for one of two purposes:

• Extend a Job: A Reappointment can extend a job that has a Job End Date.

For example, an international employee's Visa is renewed, and the job now needs to be extended. Use a Reappointment to edit the end date in this case.

• **Reactivate a Job:** You can reactivate a terminated job that the employee once held using a Reappointment transaction. Only active employees can be reappointed to a job. If the individual is not an active employee, then a New Hire transaction is required to rehire the person. To determine whether an employee is Active or Terminated, check the Status on the General Information tab of the Employee Record View.

For example, a student held a position with your unit two semesters ago. When the student left campus to study abroad the job was ended, but the student is still shown as an active employee in the HR Front End. Now the student has returned to complete study on campus and will return to the same job previously held with your unit. Use a reappointment transaction to reappoint the job for the student employee.

In both of these cases, the job you wish to reappoint already has a specified Job End Date. Only jobs with Job End Dates are eligible for reappointment.

Also, you must have proper authorization to the job you wish to reappoint. If you open the record of an employee who you do not currently "own", you will receive a Limited Employee Record View that will allow you to reappoint only jobs the employee has held which your unit owns.

If you need to reappoint multiple jobs for an employee, this can be accomplished in a single transaction by adding a component for each job to be reappointed. The Reappointment Wizard leads you through the required screens for each job.

Salary Planner or other mass reappointment programs will still be used for:

- Budgeted Faculty and Other Academics
- Budgeted Academic Professionals
- Civil Service and Extra Help
- Mass grad reappointments for fall semester

Reappointment transactions should *not* be used to:

- Correct Job End Dates. To correct Job End Dates use a Job End Date transaction.
- Change an employee from Visiting to permanent. This would be a transaction that involves Job End Date and either Employee Record Change or Add a Job depending on your unit/campus procedures.

## **Conventions Used in this Guide**

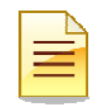

Indicates a **Note** or additional information that might be helpful to you.

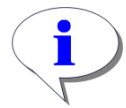

Indicates a **Hint** such as a tip, shortcut, or additional way to do something.

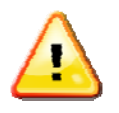

Indicates a **Warning** of an action that you should not perform or that might cause problems in the application.

## Reappointing a Job

Jobs can only be reappointed to an active employee. To reappoint a job, it must have an existing Job End Date. Follow these steps to complete a Reappointment transaction in the HR Front End:

## Beginning a Reappointment

To begin a Reappointment Transaction, you must first open the employee's record.

1. Click Employee Search in the navigation bar at the top of the screen.

The Employee Search screen appears.

| Employee Search                    | <u>еноме</u> | EMPLOYEE SEARCH           |            | <u>xes</u> entransactions   | ADMIN TO     |
|------------------------------------|--------------|---------------------------|------------|-----------------------------|--------------|
| Employee Search                    |              |                           |            |                             |              |
| UIN: LAST NAME:                    |              | FIRST NAME:               |            | USERID:                     | SSN:         |
| COA:                               |              | COLLEGE:                  |            |                             |              |
| 9 - University of Illinois - Admin |              | 💌 📩 - All                 |            |                             | ~            |
| DEPARTMENT:                        |              | ORGANIZA                  | TION:      |                             |              |
| *- All                             |              | 💌 🔤 - All                 |            |                             | ×            |
| CAMPUS:                            |              | EMPLOYEE                  | GROUP:     |                             |              |
| U - UIUC Urbana / Champaign        |              | 💌   * - All               |            |                             | ×            |
| INCLUDE TERMINATED EMPLOYEES       |              |                           |            |                             |              |
| Search Reset                       |              |                           |            |                             |              |
|                                    |              |                           |            |                             |              |
| Refresh Select Query returned 1 m  | OWS.         |                           |            |                             |              |
| 3                                  |              |                           |            |                             |              |
| UIN ALast Name Firs                | t Name       | E-Class                   | Emp Status | Home OR                     | G            |
| 98765432 Trump Dona                | ald BA       | - Acad/Pro 12mth Ben Elig | A          | U-9-904001 - AVP Human Reso | urces/Shared |

#### Figure 1: Employee Search screen

- **2.** Type or select the search criteria in the available fields and click **Search**. *The search results appear in a table at the bottom of the screen.*
- Highlight the desired employee in the results list and click Select.
   The Employee Record View for the selected employee appears. (See Figure 2)
- Click Transactions in the toolbar and select Reappoint/Reactivate Job from the list. The Job Selection screen of the Reappoint/Reactivate Job Wizard appears (see Figure 33).

| HRFE: ERV [Full View:No Transaction:Readonly] - Mozilla Firefox                                                                                                    |                                                                                                    |                                                                |
|----------------------------------------------------------------------------------------------------|----------------------------------------------------------------------------------------------------|----------------------------------------------------------------|
| https://appserv5-dev.admin.uillinois.edu/hrFrontEnd/jsp/search.do                                                                                                    |                                                                                                    |                                                                |
| Employee Record View                                                                                                    |                                                                                                    |                                                                |
| Wilson , Ivy       033445555       1.408000-Advertising       ECL S: AA       Total FTE: 1.000         Full View:No       Transaction:Readonly:BioDemoAccess:JobAccess=[U74947-00, U8586       4         DATE:       1/19/2009       View         GENERAL INFO       BIO / DEMO       MEMOS       ATTACHMENTS       AUDIT TRAIL         DEMPLOYEE GENERAL INFORMATION       0000       1000       1000       1000 | Transaction History<br>Initiate New Hire<br>Position Creation and Maintenanc<br>Add a Job<br>Employee Data<br>Employee Job Record Change<br>Historical Job Change<br>Job End Date | 75,830.96<br>74945.00, U68417.00]<br>Limited ERV Tureline View |
| JOBS                                                                                                    | Reappoint/Reactivate Job                                                                                                    | Expand All                                                     |
| U68417-00: ASST PROF ECLS: AA TS ORG: 1-238000 TYPE: P FTE: 1.000 MTHLY: \$6,319.                                                                                                    | 2 Separation                                                                                                    | TATUS: A                                                       |
|                                                                                                    |                                                                                                    | Print Friendly View                                            |
|                                                                                                    |                                                                                                    | 2                                                              |
|                                                                                                    |                                                                                                    |                                                                |
| https://appserv5-dev.admip.uillingis.edu/brEcontEnd/isp/1cReappt1obSelection_isp?createNew=createNew                                                                                                    |                                                                                                    | appsery5-dev admin uillingis edu 🔒 🎒                           |

Figure 2: Employee Record View - Reappoint / Reactivate Job

### **Job Selection Screen**

The **Job Selection** screen, the first screen of the wizard, allows you to choose the job to be reappointed. You must choose a job from the list of eligible jobs on this screen.

- 5. Select the job you wish to reappoint
- 6. Click Continue.

The Reappointment/Reactivation Dates screen of the wizard is displayed.

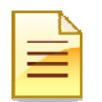

**NOTE**: The only jobs that appear in the **Job Selection** screen are those that meet  $\underline{all}$  of these conditions:

- The employee either currently holds or has at one point held the job (same **Position** and **Suffix** combination).
- You have security access to the job.
- The job has an end date in the past (except GA, which can have future date).
- The job employee class does not begin with C or D.

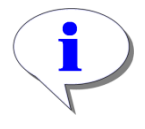

**HINT**: Click **Close** in this screen of the wizard to return to the **Employee Record View** as of today's date.

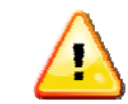

**WARNING**: The transaction will be lost if you click **Close** before the transaction is saved.

|                                                                                                    | and the second second se                                                                                                    | zard                                                                                                    |                                                                                                    |                                                                                                    |                                                                                    |  |
|----------------------------------------------------------------------------------------------------|----------------------------------------------------------------------------------------------------|----------------------------------------------------------------------------------------------------|----------------------------------------------------------------------------------------------------|----------------------------------------------------------------------------------------------------|------------------------------------------------------------------------------------|--|
|                                                                                                    |                                                                                                    | 1                                                                                                    |                                                                                                    |                                                                                                    |                                                                                    |  |
| eappoint/Reactive                                                                                                    | ate Job (ID: -1                                                                                                    | ) Wilson, Ivy 033445:                                                                                                    | 555 1-408000-Advertising                                                                            | EULS: AA                                                                                                    |                                                                                    |  |
| ob Sciections                                                                                                    |                                                                                                    |                                                                                                    |                                                                                                    |                                                                                                    |                                                                                    |  |
| b Selection                                                                                                    |                                                                                                    |                                                                                                    |                                                                                                    |                                                                                                    |                                                                                    |  |
| nis employee is cur                                                                                                    | rrently working                                                                                                    | in or has been in the followi                                                                                                    | ng jobs that you (the user) ow                                                                      | n. Only jobs with End Dates a                                                                                                    | re                                                                                 |  |
| ted and eligible for                                                                                                    | (reannointment                                                                                                    | t or reactivation. Please sele                                                                                                    | ct the job you wish to reanno                                                                       | nt/reactivate this employee on                                                                                                    | and                                                                                |  |
| iek Centinue. If us                                                                                                    | reappointment                                                                                                    | t of feactivation. I fease sele                                                                                                    | ct the job you wish to reappo                                                                       | noreactivate this employee on                                                                                                    | anu                                                                                |  |
| ICK Continue. IT VII                                                                                                    |                                                                                                    |                                                                                                    |                                                                                                    |                                                                                                    |                                                                                    |  |
| in the second second second second second second second second second second second second second second second                                                                                                    | ou want to reap                                                                                                    | point/reactivate this employe                                                                                                    | ee on more than one of the lis                                                                      | ed jobs, you will need to proce                                                                                                    | eed                                                                                |  |
| rough this wizard s                                                                                                    | ou want to reap<br>separately for ea                                                                                                    | point/reactivate this employe<br>ach.                                                                                                    | ee on more than one of the lis                                                                      | ed jobs, you will need to proce                                                                                                    | sed                                                                                |  |
| rough this wizard s                                                                                                    | ou want to reap;<br>separately for ea                                                                                                    | point/reactivate this employe<br>ach.                                                                                                    | ee on more than one of the lis                                                                      | ed jobs, you will need to proce                                                                                                    | 3ed                                                                                |  |
| rough this wizard s<br>ie Job End Date lis                                                                                                    | ou want to reap<br>separately for ea<br>sted is what is i                                                                                                    | point/reactivate this employe<br>ach.<br>in Banner. If reappointing or                                                                                                    | ee on more than one of the lis<br>reactivating the same job mul                                     | ed jobs, you will need to proce<br>iple times within a transaction                                                                                                    | any                                                                                |  |
| rough this wizard s<br>ne Job End Date lis<br>w job end dates ar                                                                                                    | ou want to reap<br>separately for e<br>sted is what is i<br>re not reflected.                                                                                                    | point/reactivate this employs<br>ach.<br>in Banner. If reappointing or                                                                                                    | ee on more than one of the lis<br>reactivating the same job mul                                     | ed jobs, you will need to proce<br>iple times within a transaction                                                                                                    | any                                                                                |  |
| rough this wizard s<br>ne Job End Date lis<br>w job end dates ar<br><u>Position</u>                                                                                                    | separately for es<br>separately for es<br>sted is what is i<br>re not reflected.                                                                                                    | point/reactivate this employe<br>ach.<br>in Banner. If reappointing or<br><u>Job Title</u>                                                                                                    | reactivating the same job mul                                                                       | ed jobs, you will need to proce<br>iple times within a transaction<br><u>Job End Date</u>                                                                                          | any<br><u>Timesheet Org</u>                                                        |  |
| rough this wizard s<br>ne Job End Date lis<br>w job end dates ar<br><u>Position</u><br>142670                                                                                                    | separately for es<br>sted is what is i<br>re not reflected.<br>S0                                                                                                    | point/reactivate this employe<br>ach.<br>Job Title<br>ASST PROF                                                                                                    | reactivating the same job mul                                                                       | ed jobs, you will need to proce<br>iple times within a transaction<br>Job End Date<br>08-15-2008                                                                                   | any<br><u>Timesheet Org</u><br>1-934000                                            |  |
| trough this wizard s<br>the Job End Date lis<br>the Job End Date lis<br>the dates ar<br>the <b>Position</b><br>the dates ar<br>the dates ar<br>the dates ar<br>the dates ar<br>the dates ar<br>the dates ar<br>the dates ar<br>the dates ar<br>the date dates ar<br>the date date dates ar<br>the date date dates ar<br>the date date dates ar<br>the date date dates ar<br>the date date dates ar<br>the date date dates ar<br>the date date dates ar<br>the date date dates ar<br>the date date date dates ar<br>the date date date dates ar<br>the date date dates ar<br>the date date dates ar<br>the date date date dates ar<br>the date date date date date date date dat | su want to reap<br>separately for e:<br>sted is what is i<br>re not reflected.<br>S0<br>00                                                                                                    | point/reactivate this employs<br>ach.<br>Job Title<br>ASST PROF<br>RES ASSOC PROF                                                                                                    | reactivating the same job mul<br><u>Job E-Class</u><br>MM<br>AA                                     | ed jobs, you will need to proce<br>iple times within a transaction<br>Job End Date<br>08-15-2008<br>09-15-2007                                                                     | any<br>Timesheet Org<br>1-934000<br>1-236000                                       |  |
| rough this wizard s<br>ne Job End Date lis<br>wi job end dates ar<br><u>Position</u><br>1/24944<br>1/24945                                                                                                    | separately for each<br>separately for each<br>re not reflected.<br>So<br>00<br>00                                                                                                    | point/reactivate this employs<br>ach.<br>In Banner. If reappointing or<br>Job Title<br>ASST PROF<br>RES ASSOC PROF<br>RES ASSOC PROF                                                              | reactivating the same job mul<br>Job E-Class<br>MM<br>AA<br>AA                                      | ed jobs, you will need to proce<br>iple times within a transaction<br>Job End Date<br>08-15-2008<br>09-15-2007<br>09-15-2007                                                       | eed<br>any<br><u>Timesheet Org</u><br>1-934000<br>1-238000<br>1-408000             |  |
| rough this wizard s<br>ne Job End Date lis<br>wijob end dates ar<br><u>Position</u><br>1/42670<br>1/74944<br>1/74945                                                                                                    | separately for eacher of the separately for eacher of the separately for eacher of the set of the set of the s | point/reactivate this employe<br>ach.<br>In Banner. If reappointing or<br>Job Title<br>ASST PROF<br>RES ASSOC PROF<br>RES ASSOC PROF<br>DIR OF ADVISING                                           | reactivating the same job mul<br>Job E-Class<br>MM<br>AA<br>AA<br>BC                                | ed jobs, you will need to proce<br>iple times within a transaction<br><b>Job End Date</b><br>08-15-2008<br>09-15-2007<br>09-15-2007<br>09-15-2007                                  | eed<br>any<br><u>Timesheet Org</u><br>1-934000<br>1-238000<br>1-408000<br>1-238000 |  |
| rough this wizard s<br>ne Job End Date lis<br>wijob end dates ar<br><u>Position</u><br>1/24944<br>1/24945<br>1/24945                                                                                                    | separately for eacher of the separately for eacher of the separately for e | point/reactivate this employs<br>ach.<br>In Banner. If reappointing or<br>-<br>ASST PROF<br>RES ASSOC PROF<br>RES ASSOC PROF<br>RES ASSOC PROF<br>DIR OF ADVISING<br>DIR OF ADVISING              | reactivating the same job mul<br>MM<br>AA<br>AA<br>BC<br>BC                                         | ed jobs, you will need to proce<br>iple times within a transaction<br>08-15-2008<br>09-15-2007<br>09-15-2007<br>09-15-2007<br>09-15-2007<br>09-15-2007                             | Image: marked bit with with with with with with with wi                            |  |
| rough this wizard s<br>ne Job End Date lis<br>wi job end dates ar<br><u>Position</u><br>142670<br>174944<br>174945<br>174945<br>174946<br>174947<br>185861<br>5                                                                                                    | separately for each separately for each separa | point/reactivate this employs<br>ach.<br>In Banner. If reappointing or<br>-<br>ASST PROF<br>RES ASSOC PROF<br>RES ASSOC PROF<br>RES ASSOC PROF<br>DIR OF ADVISING<br>DIR OF ADVISING<br>ASST PROF | reactivating the same job mul<br>Treactivating the same job mul<br>MM<br>AA<br>AA<br>BC<br>BC<br>AA | ed jobs, you will need to proce<br>iple times within a transaction<br>08-15-2008<br>09-15-2007<br>09-15-2007<br>09-15-2007<br>09-15-2007<br>09-15-2007<br>09-15-2007<br>09-15-2008 | Image: marked bit with with with with with with with wi                            |  |

Figure 3: Job Selection screen

### Reappointment/Reactivation Dates Screen

**Reappointment/Reactivation Dates** is the final screen of the wizard. It allows you to enter the begin and end dates for the job being reappointed.

7. Type the Reappointment/Reactivation Begin Date. If applicable, type the Reappointment/Reactivation End Date. Then click Continue.

The *Employee Record View* appears as of the **Reappointment/Reactivation Begin Date** (see Figure 5).

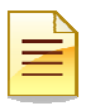

#### NOTE:

- The Reappointment/Reactivation Begin Date must be after the Current Job End.
- The **Reappointment/Reactivation End Date** must be after the **Reappointment/Reactivation Begin Date**. The end date is only required if the Job E-Class is *GA* or *RA*. Entering an end date for other employee classes is allowed, but is not required.

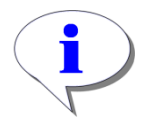

#### HINT:

- To return to the previous screen of the wizard use the **Job Selection** breadcrumb below the **Person Bar**.
- Notice that the Save button now appears. This button can be clicked to save the transaction and assign a transaction ID. Once saved the transaction appears in My Inbox, and you can access it there later to finish it.

| BHRFE: Reappoint/Reactivate Job - Mozilla Firefox                                                                                                    | 🔳 🗖 🔀                                              |
|----------------------------------------------------------------------------------------------------|----------------------------------------------------|
| https://appserv5-dev.admin.ullinois.edu/hrFrontEnd/jsp/JcReapptDates.jsp?position=U858618suffix=00&fromJobSelection=fromJobSelection                                                                                                    | ☆                                                  |
| Reappoint/Reactivate Job Wizard                                                                                                    | <b>?</b> <sub>HELP</sub> <u>U<sub>LOGOUT</sub></u> |
| Reappoint/Reactivate Job (ID: -1 ): Wilson , Ivy 033445555 1-408000-Advertising ECLS: AA                                                                                                    |                                                    |
| Job Selection>> Reappointment/Reactivation Dates                                                                                                    |                                                    |
| You have chosen to Reappoint/Reactivate this employee on the below job. Please complete the information below.<br>POSITION: SUFFIX: TITLE: JOB E-CLASS: CURRENT JOB END:<br>U85861 00 ASST PROF AA 2/15/2008<br>REAPPOINTMENT/REACTIVATION<br>BEGIN DATE:<br>05/15/09<br>TEnd date is required for certain employee classes.<br>Click Continue to proceed to the Job Data screen with your proposed Job changes. |                                                    |
| Continue Save Close                                                                                                    | Delete Transaction                                 |
|                                                                                                    |                                                    |
| Done                                                                                                    | appserv5-dev.admin.uillinois.edu 🔒 🧕               |

Figure 4: Completed Reappointment/Reactivation Dates screen

#### Employee Record View after Reappointment Wizard

After the last screen of the wizard is completed, the **Employee Record View** shows the state of the employee as of the **Reappointment/Reactivation Begin Date** entered into the wizard.

8. If there are multiple components for the transaction, click the **View** link to the left of the Reappointment component.

The Employee Record View refreshes as of the Change Date for the component.

| Ξ |  |
|---|--|

**NOTE**: If multiple jobs are reappointed with the same **Reappointment Begin Date**, they are all included in one transaction component. If different begin dates are used for each reappointment, a separate component will be generated for each job reappointed.

|   | 4 |
|---|---|
| Ξ | 2 |
| - | - |

**NOTE:** The Proposed Changes accordion at the top of the Employee Record View (see Figure 6) summarizes all the changes proposed on this transaction. The Change Date and Personnel Date for the Reappointment (noted by 'REA' in the Change Type column) are the same as the Reappointment/Reactivation Begin Date typed in while completing the wizard.

| BRFE: ERV [Full View:Transaction                                                                                                    | (1242:3216) REA                                              | PPT (3834):Editable] - M                                                              | ozilla Firefox                                                                    |                                                      |                                                    |                          |
|----------------------------------------------------------------------------------------------------|--------------------------------------------------------------|---------------------------------------------------------------------------------------|-----------------------------------------------------------------------------------|------------------------------------------------------|----------------------------------------------------|--------------------------|
| https://appserv5-dev.admin.uillinois.ed                                                                                                    | u/hrFrontEnd/jsp/ERV.js                                      | sp.                                                                                   |                                                                                   |                                                      |                                                    | ☆                        |
| Employee Record View                                                                                                    | 🙆 номе                                                       |                                                                                       | 🗟 in/outboxes 🕒 trans                                                             | SACTIONS 🔻 🙆 ADN                                     |                                                    |                          |
| Wilson , Ivy         033445555         1.40800           Full View:Transaction (1242:3216) R         U74944.00, U42670-S0, U74945-00, U           DATE:         1/16/2009         View  | 00-Advertising E(<br>LEAPPT (3834):Own<br>68417-00], Stop: D | CLS: AA Total FTE: 1.5<br>ner=Yes :Not Comp<br>EPT:Default:Initiate A U-              | 00 Base Salary: \$113,185<br>leted:Editable:BioDemoAc<br>1.KT408408000 (1242:3216 | 5.93 Total Salary: \$1<br>:cess:JobAccess=[U74<br>:) | 13,185.93<br>947-00, U85861-00, U74<br>Limited ERV | 946-00,<br>Timeline View |
| Deprove Changes           8         ID         Change Date           View         Wizard         3834         01/16/2009           Add Change         Image         Image         Image | Personnel Date<br>01/16/2009                                 | Job<br>U85861-00 ASST PR(                                                             | TS Org<br>DF 1-408000 Advertising                                                 | Job Change Reas<br>RA001, Reappointm                 | on Change Type<br>hent REA                         | Delete                   |
| GENERAL INFO BIO / DEMO                                                                                                    | MEMOS                                                        | ATTACHMENTS                                                                           | AUDIT TRAIL                                                                       |                                                      |                                                    |                          |
| Route Save Cancel                                                                                                    |                                                              |                                                                                       |                                                                                   | Release Ownership                                    | Send To Send FYI Print F                           | riendly View             |
| U68417-00: ASST PROF ECLS: AA<br>U85861-00: ASST PROF ECLS: AA                                                                                                    | TS ORG: 1-238000<br>TS ORG: 1-408000                         | TYPE: P         FTE: 1.000         MT           TYPE: S         FTE: 0.500         MT | HLY: \$6,319.25 BEGIN: 8/16/2<br>HLY: \$3,112.91 BEGIN: 8/16/2                    | 2007 BGT PRO: R STA<br>2007 END: 5/15/2009 I         | NTUS: A<br>BGT PRO: R STATUS: A                    | 9                        |
| Route Save Cancel                                                                                                    |                                                              |                                                                                       |                                                                                   | Release Ownership                                    | Send To Send FYI Print F                           | iriendly View            |
|                                                                                                    |                                                              |                                                                                       |                                                                                   |                                                      | appserv5-dev.admin.uillin                          | ois.edu 🔒 🧐              |

Figure 5: Employee Record View after Reappointment Wizard

**9.** Under the *Jobs* tab, click the accordion bar with the reappointed job to view the *Job Detail*. *The Job Detail accordion for this job is expanded.* 

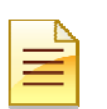

#### NOTE:

- Any values in the **Job Detail** that were not specified as part of the wizard default to the values from the last effective-dated job record in Banner.
- The **Personnel Date** now equals the **Reappointment/Reactivation Begin Date** typed into the wizard. This value is editable.
- The **Job End Date** also appears if a value was typed into the wizard. This field is not editable.
- The **Job Change Reason** defaults to *RA001 Reappointment*. This reason is editable.
- The Job Status is set to A Active.

| GENERAL INFO BIO / DEMO MEMOS ATTACHI                                                                                                    | MENTS AUDIT TRAIL                |                                         |                           |
|----------------------------------------------------------------------------------------------------|----------------------------------|-----------------------------------------|---------------------------|
| DEMPLOYEE GENERAL INFORMATION                                                                                                    |                                  |                                         |                           |
| Baste Davis Connel                                                                                                    |                                  | Balance Ouwarakin Canal To Canal        | EMI Drink Eviewally Marca |
|                                                                                                    |                                  | Release Ownership Send to Send          |                           |
| JOBS                                                                                                    |                                  |                                         | Expand All                |
| U68417-00: ASST PROF ECLS: AA TS ORG: 1-238000 TYPE: P FT                                                                                                  | E: 1.000 MTHLY: \$6.319.25 BEGIN | : 8/16/2007 BGT PRO: R STATUS: A        |                           |
| U85861-00: ASST PROF ECLS: AA TS ORG: 1-408000 TYPE: S FT                                                                                                  | E: 0.500 MTHLY: \$3,112.91 BEGIN | : 8/16/2007 END: 5/15/2009 BGT PRO: R S | TATUS: A                  |
|                                                                                                    |                                  |                                         |                           |
|                                                                                                    | EGIN DATE: JOB END DATE:         |                                         |                           |
| 1/16/2009 2/15/2008 8/16/2                                                                                                    | 007 5/15/2009                    |                                         |                           |
| 2/15/2008 2/15/2008                                                                                                    | 2/15/2008                        |                                         |                           |
| POSITION: SUFFIX: POSITION CLASS: JO                                                                                                    | OB TITLE:                        | JOB TYPE:                               |                           |
| UU85861 00 AACAA - TENUR 9MO ASPRO A                                                                                                    | SST PROF                         | S - Secondary 💌                         |                           |
|                                                                                                    | MONTLE VA ANDREAL                | IOD STATUS                              |                           |
| PAY ID:         FACTOR:         JOB FIE:         APP1 %:         HOORLY:           MN - Monthly         12 V         0.500         100.0         35.916859 | \$3,112.91 \$37,354.97           | A - Active                              | <u>~</u>                  |
|                                                                                                    |                                  | T - Terminated                          | ~                         |
|                                                                                                    |                                  |                                         |                           |
| JOB CHANGE REASON: COA: ORG:                                                                                                    |                                  | TIME ENTRY METHOD:                      |                           |
| FTDD1 - FTE Change                                                                                                    | avertising                       | P - Payroll                             |                           |
| JOB EMPLOYEE CLASS: LEAVE CATEGORY:                                                                                                    | ACCRUE LEAVE:                    |                                         |                           |
| 🛛 🗛 - Acad 9/12mth Ben Elig 🛛 🗹 🖂 - 9/12 mth 2 FH 25                                                                                                    | 💌 N - No 🕑                       |                                         |                           |
| SALARY                                                                                                    |                                  |                                         |                           |
| GROUP: TABLE: GRADE: STEP: PROB PERIOD: BEGIN                                                                                                    | DATE: END DATE: INCREASE I       | MM/DD: ANNIV DATE:                      |                           |
|                                                                                                    |                                  |                                         |                           |
|                                                                                                    |                                  |                                         |                           |
| BUDGET PROFILE CODE: BARGAINING UNIT:                                                                                                    | HOURS PER DAY: 5                 | SEARCH NUMBER:                          |                           |
|                                                                                                    |                                  |                                         |                           |
| JOB COMMENTS                                                                                                    |                                  |                                         |                           |
| Comments                                                                                                    |                                  | UseriD Date                             |                           |
|                                                                                                    |                                  |                                         |                           |
|                                                                                                    |                                  | eret 01-26-2009 11:19                   |                           |
|                                                                                                    |                                  |                                         |                           |
| Add                                                                                                    |                                  |                                         |                           |
| JOB LABOR DISTRIBUTIONS                                                                                                    |                                  |                                         |                           |
| O POSITION DATA                                                                                                    |                                  |                                         |                           |
| WORK SCHEDULES                                                                                                    |                                  |                                         |                           |
| O DEFAULT EARNINGS                                                                                                    |                                  |                                         |                           |
| O FACULTY RANK & TENURE                                                                                                    |                                  |                                         |                           |
|                                                                                                    |                                  |                                         |                           |
| Route Save Cancel                                                                                                    |                                  | Release Ownershin Send To Send          | EVI Print Friendly View   |

#### Figure 6: Job Detail in Employee Record View

**10.** Edit any data in the editable *Job Detail* fields that has changed since the employee last held this job. This might include **Title**, **Job Type**, **FTE**, **Pay Rates**, **Timesheet Org**, and so on, depending on the employee class and your security.

The data edited now appears highlighted in red. The original value is in a white box below the new value.

#### 11. Click Save

The transaction is now ready to be routed and applied to Banner.

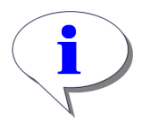

**HINT**: Data in the *Job Labor Distribution* and *Position Data* accordions are also editable as they would be in Job Changes. All other accordions are un-editable. Job Suffix is also not editable in a Reappointment transaction.

## Appendix A – Reappointment Process Flow

Reappointment transactions in the HR Front End are processed with the help of a wizard. Below is the flow for the Reappointment process, including steps before, during, and after the wizard.

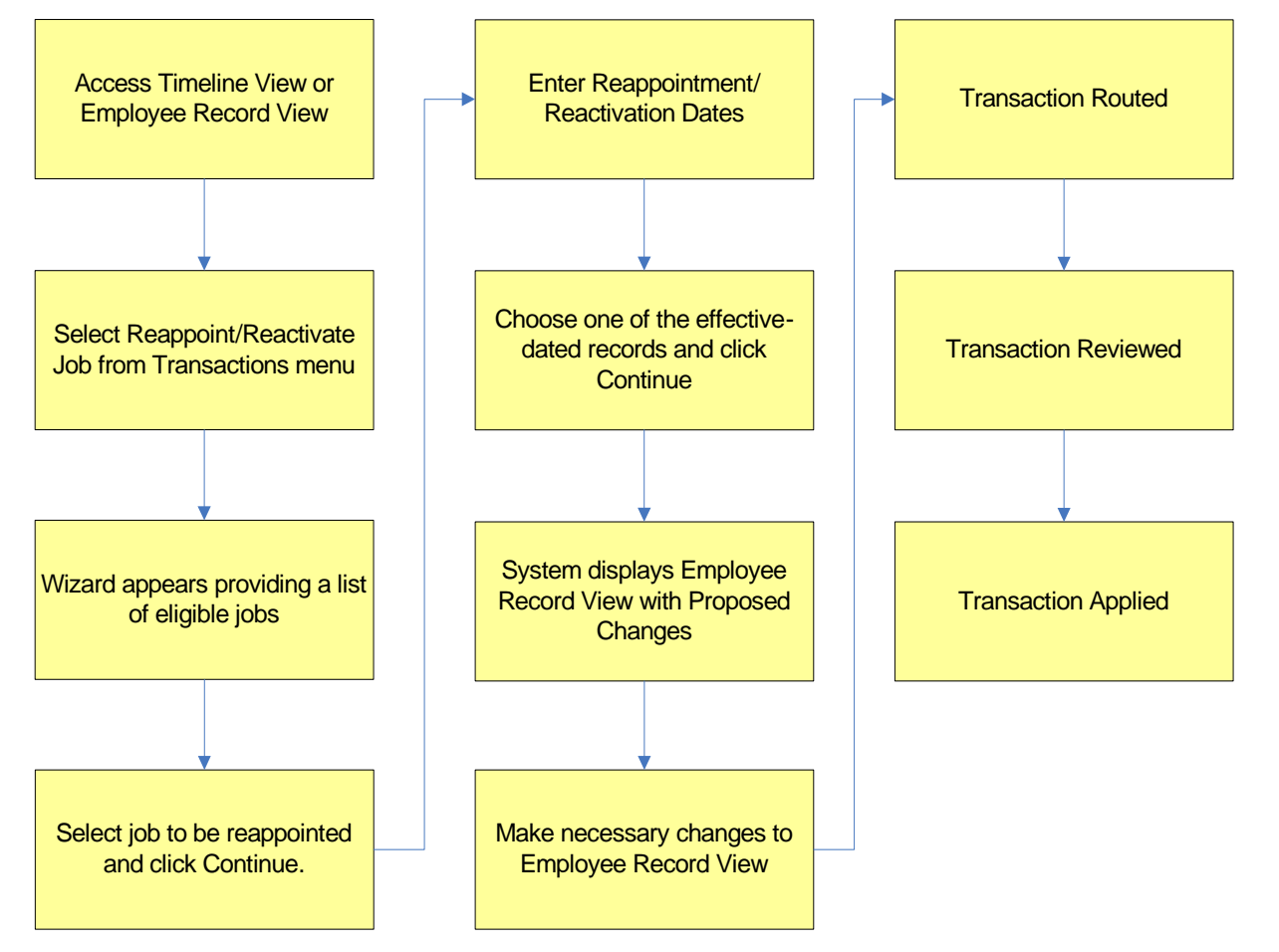

#### THIS PAGE INTENTIONALLY LEFT BLANK